IIII III WEPOWERLES CON CONSTRUCTION

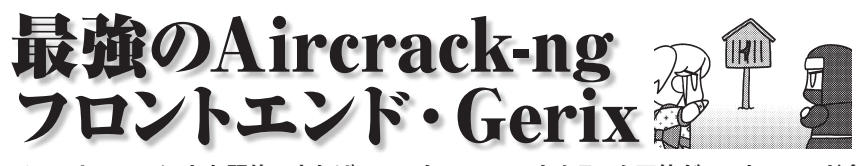

Aircrack-ngスイートを駆使できれば、WEPもWPA-PSKもクラック可能だ。でもコマンド多いしオプションも複雑で… という人は、まずGUIフロントエンドを使ってみてはどうだろうか。

## ●やっぱりAP クラックだよね

さて、これでOSが無線LANアダプターを認識し てAPも見えるようになった。ネットにつなげるよ うになってめでたしめでたし…って、本誌読者 の皆さんはむろんそんな普通の使い方をしたいわ けじゃないよね。BackTrackのツールを使えば各 種の「普通じゃない」ことができるわけだが、なん といってもその代表格は「APのクラック」だろう。

WEPキーやWPAパスフレーズを解読できれば、 他人のAPを勝手に使えてネット接続がロハ、お隣 さんが見てるサイトやらメールなんかも覗ける、さ らに某巨大掲示板で犯行予告をしまくっても足 が付かなくてウハウハ… と言いたいところだが、 思いっきり犯罪なので絶対に他人のAPをクラッ クしてはいけない。実際に捕まったバカもいるし、 この後解説されているようなハニーポットの可能 性だってないわけじゃない。

正直、リスクに見合うリターンがある行為とは思 えないので、本誌読者の皆さんは、あくまでスマー トに紳士的に、管理者の許可を得た上でのテスト や、自分で用意した実験環境などでの試行にとど めるようにしてほしい。

#### ● Aircrack-ng と愉快な仲間たち

ここ最近のAPクラックツールといえば、Aircrackngスイートがほぼワンアンドオンリーだ(ワンと いっても複数のツール群だが)。BackTrackにも 他のクラックツールが収録されていないわけでは ないが、古いものばかり。APのクラックに限れば、 他のツールにできてAircrack-ngスイートにでき ない、ということはほぼ皆無なので、実用性の面 でも他のツールにあまり意味はない。

ただこのAircrack-ngスイート、単にコマンドラ インツールというだけでなく、多くのツールを使 い分けなければならない上にオプションも複雑で、 少々取っつきにくい。かなり慣れていてもしょっ ちゅうヘルプを参照する始末だ。

文●西方 望

そこで、この操作を楽にするために、解析作 業をGUIや番号の選択などだけで簡単にでき るようにしたフロントエンドが数多く存在する。 Aircrack-ng公式のスクリプトであるAiroscript、 中国製某アダプターで有名になったSpoonWep/ Wpa、そしてここで紹介するGerixなどなど。

こういったフロントエンドを利用すれば、どこで どのツールを選ぶか、どのオプションを使うかで 頭を悩ませたりいちいちヘルプを参照しなくても 済むし、MACアドレスをコピペする手間からも解 放される。ただ、やはり個々のコマンドを使った方 が柔軟なクラックができるので、GUIに慣れたら コマンドラインの方にもトライしてみるといいだろ う。

## ●おばあちゃんにも使える GUI

Gerix Wifi Cracker NGは、「おばあちゃんでも 使える」(その証拠(?)は脚注URLを見よ)がウリ のAircrack-ng GUIフロントエンドだ。たしかに、 数あるAircrack-ngフロントエンドの中でもイン ターフェイスのわかりやすさは一頭地を抜いてる と言ってもいいだろう。とはいえ、Fake Authだの ARP request replay だのFragmentation attack だのといった用語は説明なく使われているし、具 体的にどの順番で何を実行すればいいのかまで は示されていないので、ある程度の基礎知識は必 要だ。

では以下でGerixを使って解析を実行してみる。 操作に対応するAircrack-ngスイートのコマンド がある場合は、キャプションの後に付記している ので参考にしていただきたい。

# 無線しへいっキングの達人

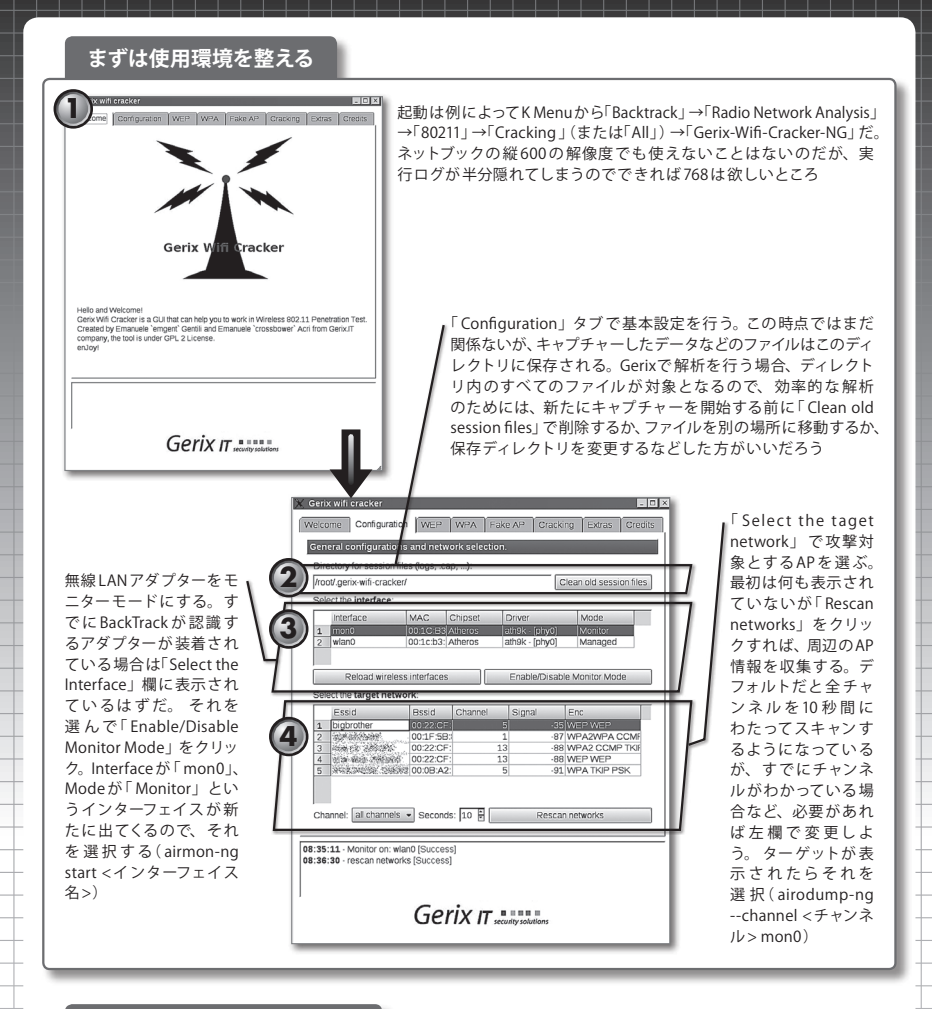

## パケットを集めて WEP を解析

|                                        | Welcome in WEP Attacks Control Panel                    |      |                                                                                                    |
|----------------------------------------|---------------------------------------------------------|------|----------------------------------------------------------------------------------------------------|
| General function                       | nalities                                                |      | - L - L                                                                                                    |
| Functionalities-                       |                                                         |      | ן fur                                                                                                    |
|                                        | Start Sniffing and Logging                              | 1    | Γs                                                                                                    |
| _ Tests                                |                                                         |      | - 1                                                                                                    |
|                                        | Performs a test of injection /                          | AP   | 1 1 1                                                                                                    |
|                                        |                                                         |      | - I 1                                                                                                    |
|                                        |                                                         |      | - H. 1                                                                                                    |
|                                        |                                                         |      |                                                                                                    |
|                                        |                                                         |      |                                                                                                    |
|                                        |                                                         |      |                                                                                                    |
|                                        |                                                         |      |                                                                                                    |
|                                        |                                                         |      |                                                                                                    |
|                                        |                                                         |      |                                                                                                    |
| INED Attacks (on                       | -cient)                                                 |      |                                                                                                    |
| A APPENDIC STREET FOR THE PARTY OF THE |                                                         |      |                                                                                                    |
| WEP Attacks (wit                       | th clients)                                             |      | and the second second sec |
| WEP Attacks (with                      | th clients)<br>I clients, in Access Point and Ad-Hoc mt | ide) |                                                                                                    |

ここからがいよいよクラック本番。まずは基本中の基本、AP にク ライアントが接続していて十分な量の通信を行っているシチュ エーションでの受動的解析だ。「WEP」タブに移動して「General unctionalities」の項目を開き(デフォルトではこれが開いている)、 「Start Sniffing and Logging」をクリックする。エラーが出る場合は、 アダプターがモニターモードになっているか、Configurationタブで インターフェイスとターゲットAPをちゃんと選んだか確認しよう

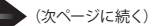

| Diff_dumpbssid 00:22:CF:02:D5:E0 mon0; read;         I           Dif 5  [ Elapad: 32 s ][ 2010-07-11 09:20           BSD3         PAR R00 Beacons           00:22:CF:RENEW         65 5 46 WPA WEP b           BSD3         STATO           00:22:CF:RENEW         00:15:FE:RENEW           00:22:CF:RENEW         00:15:FE:RENEW           00:22:CF:RENEW         00:15:FE:RENEW           00:22:CF:RENEW         00:15:FE:RENEW           00:22:CF:RENEW         00:15:FE:RENEW           00:22:CF:RENEW         00:15:FE:RENEW           00:22:CF:RENEW         00:15:FE:RENEW           00:22:CF:RENEW         00:15:FE:RENEW           00:22:CF:RENEW         00:15:FE:RENEW                                                                                                    | すると別窓が開き、Airodump-ngが自動で実行され(Gerix<br>を使っているぶんには、何が実行されているかを意識する<br>必要はないが)パケットのキャブチャーがはじまる。なお、キャ<br>ブチャーの停止については自動でやってくれるわけではない。<br>解析が終了したら自分でウインドウを閉じよう。忘れると<br>キャブチャーファイルが際限なく大きくなるぞ(airodump-ng<br>bssid <apのmacアドレス>channel &lt;チャンネル&gt;-w<br/>&lt;保存ファイル名&gt;mon0)</apのmacアドレス>                                                                                                    |
|----------------------------------------------------------------------------------------------------|----------------------------------------------------------------------------------------------------|
| <ol> <li>の画面で「#Data」の数字、すなわち解析に必要な<br/>ケットの数がある程度増えたら解析を実行する。Gerix<br/>「Cracking」タブで「WEP cracking」の項目を開き(デブ<br/>ルト)「Aircrack-ng - Decrypt WEP Password」をクリッ<br/>(aircrack-ng &lt;キャプチャーファイル名&gt;)</li> </ol>                                                                                                    | Ver Coofinguration WEP WEA Take AP Cracking Extras Credits  Welcome in Cracking Control Panel Ver cracking  Normal cracking  Normal cracking  Arcracking Decrypt WEP password  Arcracking Decrypt WEP password  Arcracking Decrypt WEP password                                                                                                    |
| Capp: read; "     (01;00:10) Tested 31069 Aegs (got 55594 IVs)     (02;00:10) Tested 31069 Aegs (got 55594 IVs)     (03;00:10) Tested 31069 Aegs (got 55594 IVs)     (04;00:06) Tested 31069 Aegs (got 55594 IVs)     (05;00:10) Tested 31069 Aegs (got 55594 IVs)     (05;00:10) Tested 31069 Aegs (got 55594 IVs)     (05;00:10) Tested 31069 Aegs (got 55594 IVs)     (05;00:10) Tested 31069 Aegs (got 55594 IVs)     (05;00:10) Tested 31069 Aegs (got 55594 IVs)     (05;00:10) Tested 31069 Aegs (got 55594 IVs)     (05;00:10) Tested 31069 Aegs (got 55594 IVs)     (05;00:10) Tested 31069 Aegs (got 55594 IVs)     (05;00:10) Tested 31069 Aegs (got 55594 IVs)     (05;00:10) Tested 3106 Aegs (got 55594 IVs)     (05;00:10) Tested 31074 Aegs (got 55594 IVs)     (05;00:10) Tested 3100 Tested 31074 Aegs (got 55594 IVs)     (05;00:10) Tested 3100 Tested 31074 Aegs (got 55594 IVs)     (05;00:10) Tested 3100 Tested 3100 Tested 31 | WPA bruteforce cracking<br>WPA arrhow tables cracking<br>WPA randow tables cracking<br>State of the state of the state of the |

## ARP request replay 攻撃

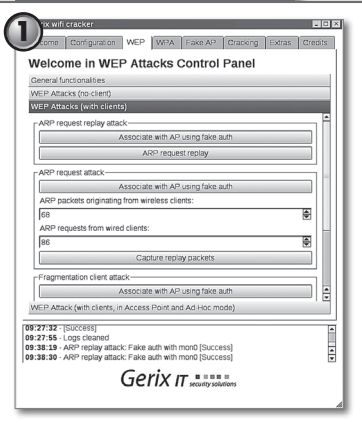

普通に傍受するだけでは十分なパケットが得られない場合に使用 する能動的な攻撃も、もちろんGerixから実行可能だ。ここでは解 説する紙幅がないのでARP request replay攻撃にだけ簡単に触れ よう。まずは先ほどと同様、「WEP」タブの「General functionalities」 の項目から「Start Sniffing and Logging」を実行してキャブチャー を開始、続いて「WEP Attacks(with client)」の項目を開く。通常は 上の「ARP request replay attack」にある2つのボタンだけで用は 足りるはずだ。「Assosiate with AP Using fake auth」をクリックす ると、ターゲットAPとのアソシエーションを確立する(aireplay-ng -10-a <APのMACアドレス> mon0)。そして「ARP request replay」 をクリックすれば、クライアントのARPリクエスト送信を待って再 送攻撃が自動実行される(aireplay-ng -3-b <APのMACアドレス> mon0)。これで#Dataが増えていけば成功だ。

なお、クライアントが存在しない場合に行うFragmentation攻撃 やChop-chop攻撃は、Gerixではうまくいかないことが多かった。 おそらく、継続的にFake authできないので、APの認証がタイムア ウトしてしまうせいだと思われる。このあたりはまだ改良の余地 がありそうだ

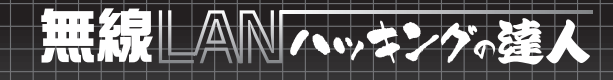

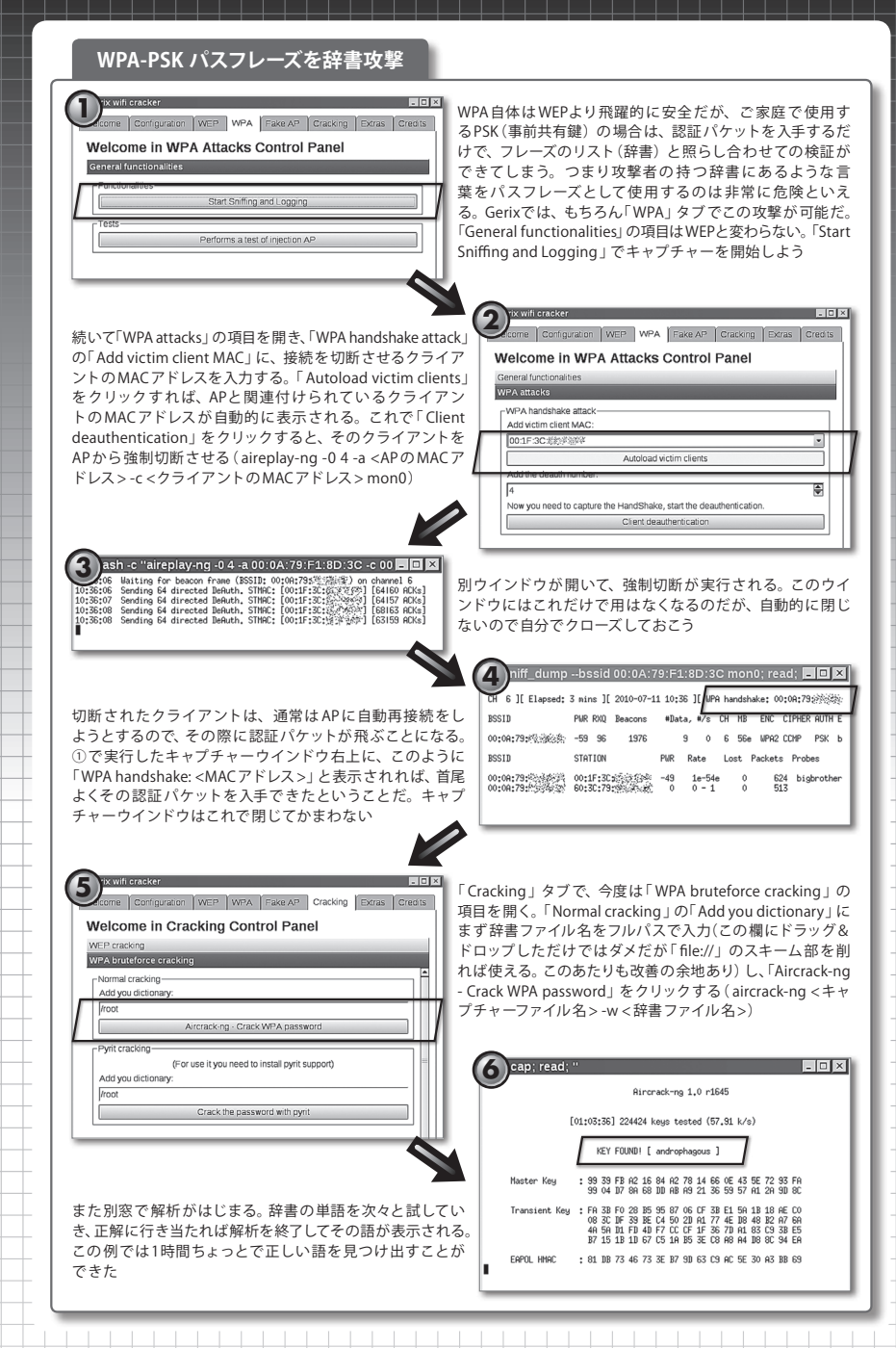